## **Liongard Integration Setup**

## How to Set Up Liongard Integration with MSPbots:

- Generate an API key in Liongard.
- Configure Liogard in MSPbots.
- Test the connection.

To connect Liongard to MSPbots:

- 1. Generate a Liongard API key.
  - a. Log in to Liongard.b. Click the profile dropdown and click Account Settings.
  - c. Select the Access Tokens tab.
  - d. Click on the Generate New Token button.
  - e. Copy the Access Key ID and Access Key Secret.
- 2. Configure Liongard in MSPbots.
  - a. Log in to MSPbots and click Integrations on the left pane.

| ← → C ( app.mspbots.ai/home |     |       |
|-----------------------------|-----|-------|
| MSP30                       | ਾ ਤ | φ     |
|                             | <   | 命     |
| 器 Apps                      |     | Daily |
| ⊡ Bots                      |     | 0     |
| I Reports                   |     | Weeł  |
| I Widgets                   |     |       |
| Datasets                    |     | 7 da  |
| .¢ Integrations             |     |       |

b. Search for Liongard on the Integrations tab and select it.

c. Provide the  $\mbox{Url},$   $\mbox{Public Key},$  and  $\mbox{Secret Key}$  in the corresponding fields.

| Ø | Liongard Last success auth : 09/02/2022 02:59 CDT Type : null | ⊳        | ≈ ⑦ … |
|---|---------------------------------------------------------------|----------|-------|
|   | * Url:                                                        |          |       |
|   |                                                               | <b>1</b> |       |
|   | * Public Key:                                                 |          |       |
|   |                                                               | 5        |       |
|   | * Secret Key:                                                 |          |       |
|   |                                                               | <b>E</b> |       |
|   | Save And Sync                                                 |          |       |

d. Click Save and Sync.

- 3. Test the connection.
  - a. Do steps 2a and 2b above.
  - b. Check for the Connected and Success statuses. You should also see a green triangle that means that the connection is running.

| © Co | Connected                                                                           | ~         |
|------|-------------------------------------------------------------------------------------|-----------|
| •    | Liongard     Success       Last success auth : 02/16/2022 01:27 CST     Type : null | ▷ 🛑 ≈ ⑦ … |